# RENOVACIÓN DE PRÉSTAMO DE LIBROS

## ¡IMPORTANTE!

- La renovación en línea es solo una vez por préstamo.
- Se podrá renovar desde un día antes y hasta la misma fecha y hora de vencimiento.
  - Siempre verifica que la fecha de vencimiento se actualice.

### **REGISTRO DEL TRÁMITE** PASO 1 Ingresa al <u>Catálogo en línea</u>, e inicia sesión con tu usuario y contraseña UPC. MENÚ MENÚ У BIBLIOTECA UPC RECURSOS DE GUÍAS Iniciar sesión PRINCIPAL.ETIQUETA.BÚSQUEDA PRINCIPAL.ETIQUETA.BÚSQUEDA Menú 🔻 INVESTIGACIÓN TEMÁTICAS EN BIBLIOTECA DE REVISTA Todos los tipos de m... 🔻 Ingrese palabras o frase de búsqueda Q BÚSQUEDA AVANZADA Bienvenidos al catálogo en línea

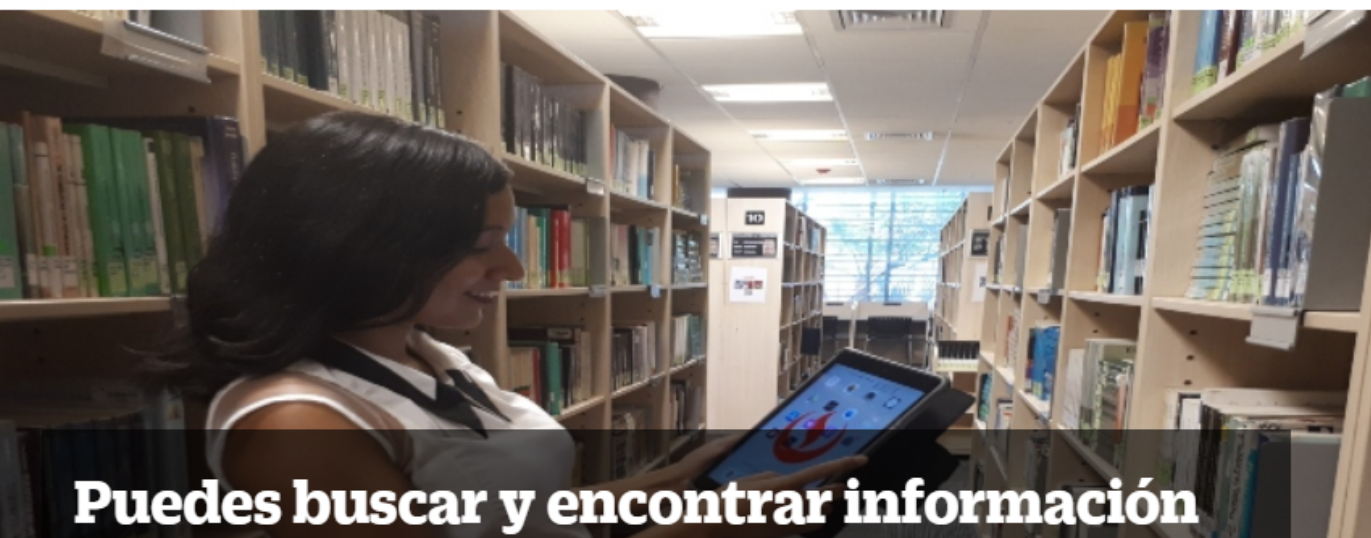

## desde el Catálogo en línea

Además, de verificar tus préstamos y renovarlos fácilmente.

#### 🗹 Préstamos de libros

Realiza tus préstamos de libros desde los módulos autoasistidos ubicados en las bibliotecas. Recuerda que puedes renovarlos solo una vez, ver guía <u>aquí</u>

#### **Bibliografía electrónica**

Complementa lo aprendido en clase revisando la bibliografía digital de tus cursos dede el Aula Virtual.

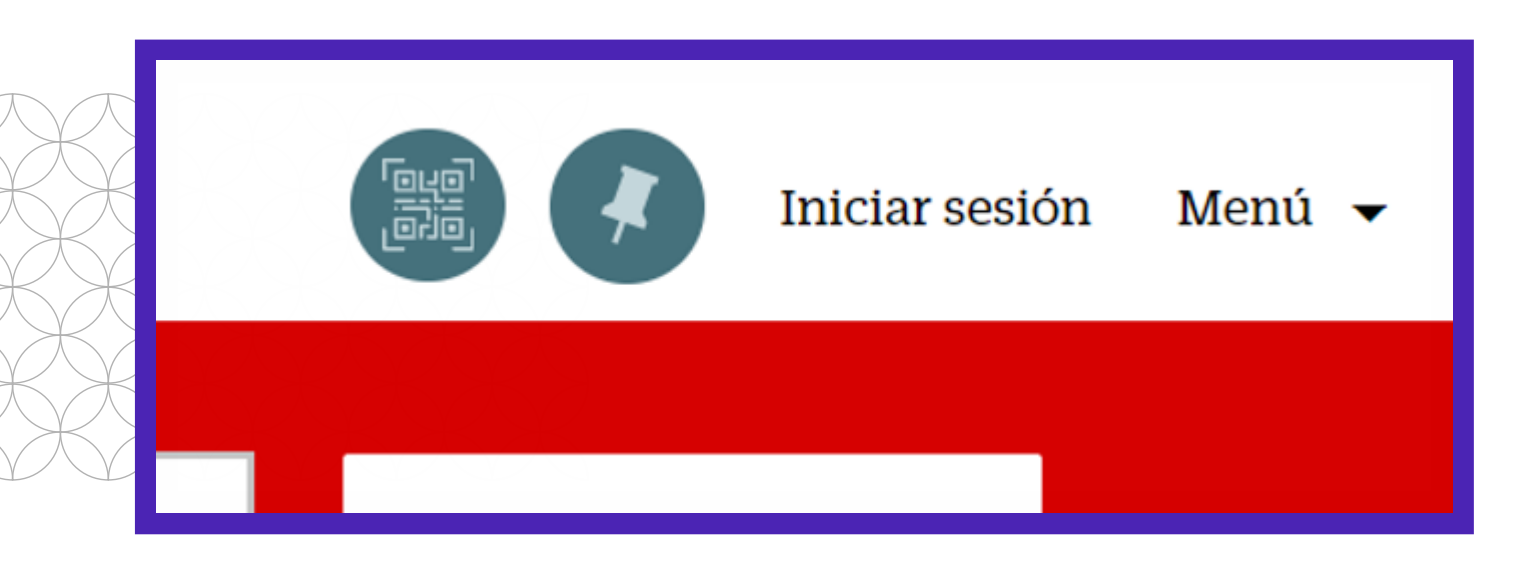

| e de | búsqueda                             |      |               |  |  |  |
|------|--------------------------------------|------|---------------|--|--|--|
|      | Identifíquese aquí:                  |      |               |  |  |  |
|      |                                      |      |               |  |  |  |
|      | ID DE USUARIO                        |      | $\mathcal{X}$ |  |  |  |
| V    | enidos al catálogo en línea          |      | $\searrow$    |  |  |  |
|      | CONTRASEÑA                           |      |               |  |  |  |
| 1007 |                                      |      | $\searrow$    |  |  |  |
|      | ¿Necesita ayuda para iniciar sesión? | Set  |               |  |  |  |
|      |                                      |      |               |  |  |  |
|      | CANCELAR IDENTIFICARSE               | a ti |               |  |  |  |
|      |                                      | bdu  |               |  |  |  |

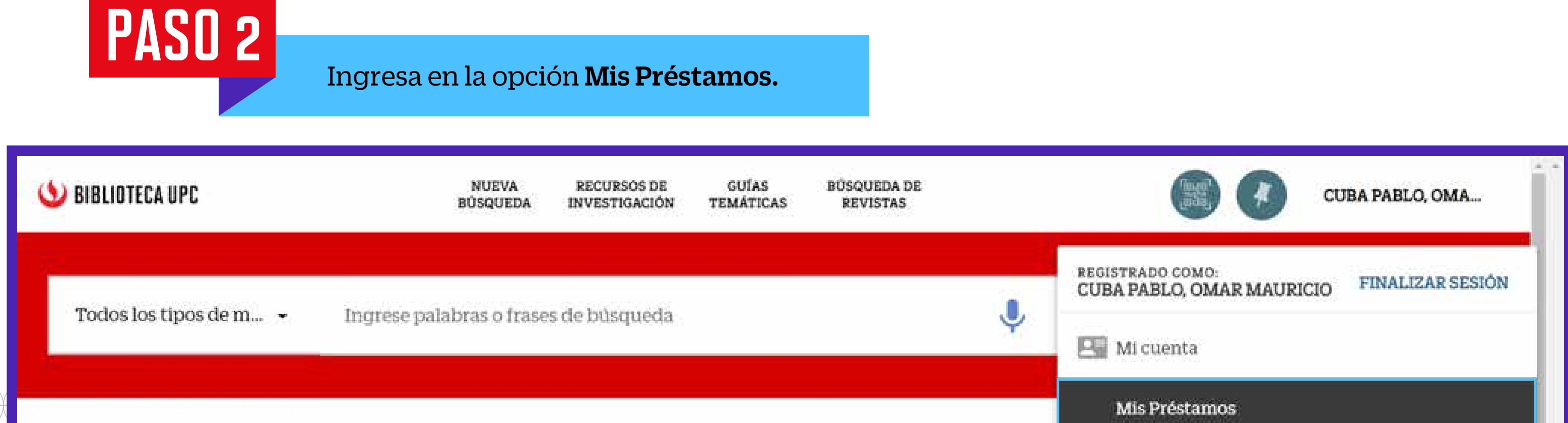

| Bienvenidos al catálogo en líno                                                             | Ea Mis solicitudes                                                                                                    | Mis solicitudes     |  |  |
|---------------------------------------------------------------------------------------------|----------------------------------------------------------------------------------------------------|---------------------|--|--|
|                                                                                             | <ul> <li>Buscar historial</li> <li>Préstamos</li> <li>Realiza tus pre<br/>los módulos a</li> <li>Mostrar idioma Es<br/>las bibliotecas. Recuerda que pued</li> </ul> | pañol               |  |  |
| PASO 3<br>Se mostrará el detalle de los préstamos viges<br>la fecha próxima de vencimiento. | ntes como también                                                                                                    |                     |  |  |
| Mi registro en Biblioteca<br>Vista general préstamos solicitudes multa + cuota              | S SANCIONES + MENSAJES                                                                                                    | DETALLES PERSONALES |  |  |
|                                                                                             |                                                                                                    |                     |  |  |
| Préstamos Préstamos activos 🔹                                                               |                                                                                                    | 耳 …                 |  |  |

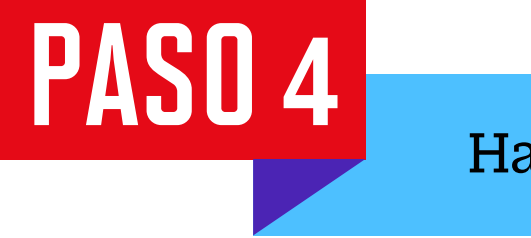

Haz clic en la opción **RENOVAR**.

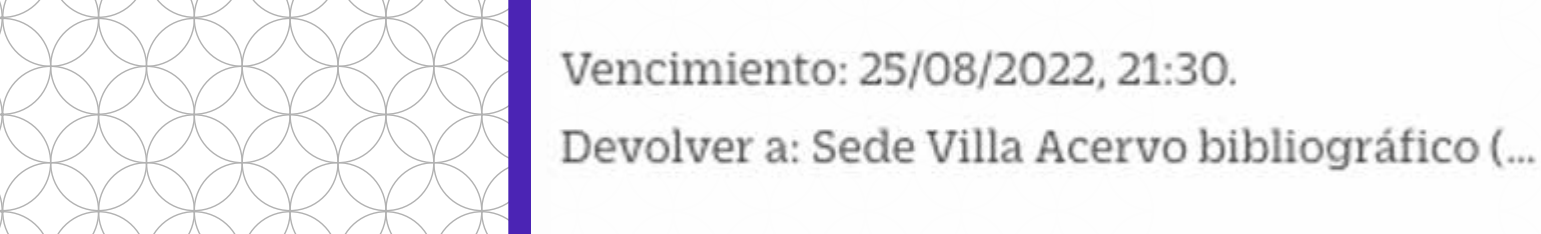

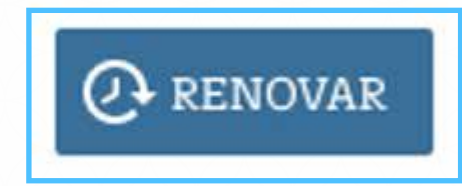

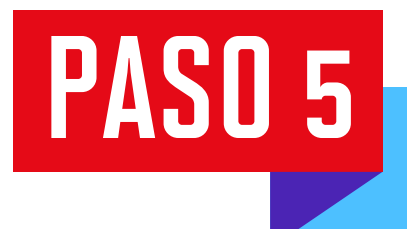

Se te mostrará un mensaje que te informará que fue **Renovado** con éxito.

| Mi registro en Biblioteca                                                      |                                 |                                                                |                 |             |                |  |  |  |  |
|--------------------------------------------------------------------------------|---------------------------------|----------------------------------------------------------------|-----------------|-------------|----------------|--|--|--|--|
| VISTA GENERAL PRÉSI                                                            | TAMOS SOLICITUDI                | S MULTA + CUOTAS                                               | SANCIONES + MEN | SAJES DETAI | LES PERSONALES |  |  |  |  |
| Préstamos Préstamos a                                                          | activos 🔻                       |                                                                |                 | <u>II</u>   | 2              |  |  |  |  |
| u2022Ética para Amador fue renovado. Vencimiento 01/09/2022, 18:30 X DESCARTAR |                                 |                                                                |                 |             |                |  |  |  |  |
| 1 Ética para Amador / Fer<br>NO_DEFINIDO Savater, Fer                          | mando Savat Vene<br>mando, Devo | imiento: 01/03/2022, 18:30.<br>Iver a: Sede Villa Acervo bibli | ográfico (      | Renovado    | ~              |  |  |  |  |